# Resize-Extend a disk partition with unallocated disk space in Linux

Expanding disk partitions to use all the available (unallocated) disk space is a common issue among Linux Administrators, especially when working in a VMware-based Cloud environment: deploying a Linux VM from an existing template will often lead to disk partitions smaller than the disk space allocated during the VM configuration phase.

Consider the following scenario:

|                                                                                                    |                                       | roo                           | ot@WEB-01:~                                    |            | _ = ×                                       | ×     |
|----------------------------------------------------------------------------------------------------|---------------------------------------|-------------------------------|------------------------------------------------|------------|---------------------------------------------|-------|
| File Edit                                                                                                    | View Search Tern                      | ninal Help                    |                                                |            |                                             |       |
| cfdisk (util-linux 2.23.2)                                                                                      |                                       |                               |                                                |            |                                             |       |
| Disk Drive: /dev/sda<br>Size: 107374182400 bytes, 107.3 GB<br>Heads: 255 Sectors per Track: 63 Cylinders: 13054 |                                       |                               |                                                |            |                                             |       |
| Name                                                                                                    | Flags                                 | Part Type                     | FS Type                                        | [Label]    | Size (MB)                                   |       |
|                                                                                                    |                                       | Pri/Log                       | Free Space                                     |            | 1.05*                                       | *     |
| sda1<br>sda2<br>[                                                                                               | Boot<br>Help ] [ <u>Ne</u><br>Write ] | Primary<br>Primary<br>Pri/Log | ext4<br>LVM2_member<br>Free Space<br>'rint ] [ | Quit ] [ U | 524.29*<br>6848.85*<br>100000.00*<br>nits ] | * * * |
| Create new partition from free space                                                                            |                                       |                               |                                                |            |                                             |       |

This screen can be obtained by running **cfdisk** from the terminal and shows the following:

a 524MB boot partition [sda1]
a 6.8GB drive [sda2], used by the Linux OS and all its installed packages.
100GB of unallocated space
It would be great to extend that puny 6.8GB partition and make it become a 106.8GB drive... How can we do that? If you take a look

around you'll see that the web is awfully short of a quick and effective tutorial for this: that's why I eventually chose to write my own guide: here it is!

Luckily enough, we won't need anything fancy to perform our task: we're just going to make good use of fdisk , pvresize , lvdisplay and lvextend , some handy command-line tools shipped with any Linux distribution: that's great to hear, since it means that this tutorial will work for any Linux distro, including CentOS 5.x, CentOS 6.x, CentOS 7.x, RHEL, Ubuntu, Debian and more!

### **Step 1: Alter the Partition Table**

The first thing we need to do is to modify our partition table to make sda2 end at end of disk: don't worry, you will not lose your existing data! However, this task will require a reboot in order to write the changes that we're going to make and also to re-read the updated partition table.

Let's start with running the following command:

#### fdisk /dev/sda

This will make the terminal enter in fdisk mode:

- once there, type p to print the current partition table: it's very important to keep note of the numeric values of the START and END columns for the /dev/sda2 partition, as we're going to need them soon enough. If you want to be sure to not lose them or typing them wrong, just print-screen or paper-print them.
- Once done, type **d** to access the delete mode, and then the number of the partition record that you want to remove (that would be **2** in the above scenario). Again, DO NOT WORRY: you're not deleting the partition data, just its mapping addresses on the partition table.
- Right after that, type n to create a brand-new second partition: choose the same partition mode of the previous one (that would be **Primary** in the above scenario), then input the START numeric value you've recorded earlier - which should be the suggested default; also, make sure that the end is at the end of the disk - which should also be the default.

- Last but not least, we need to change the partition type from Linux to Linux LVM: to do so, type **t** to access the change partition type mode, then **2**, then **8e** and that's it.
- When done, type **p** to review your new partition layout. Be sure to triple-check that the start of the new second partition is exactly where the old second partition was: this is very important! In case you did it wrong, type **d** to delete the wrong partition and start over.
- If everything looks right, issue **w** to write the partition table to disk.

## Step 2: Reboot

Right after writing the new partition table to disk, you'll immediately get a system error message due to the fact that the partition table couldn't be accessed for read, because the disk is in use. That's why we need to reboot our system.

## Step 3: Expand the LVM Partition

Use the resize2fs utility to extend the EXT3/4 filesystem to utilise the additional space in the partition e.g.:

#### resize2fs /dev/sdb1

Note: when running resize2fs, if no size is specified, the filesystem will be extended to utilise all available/remaining space in the partition.